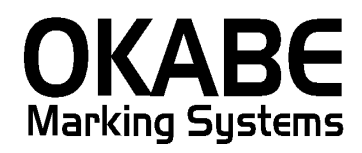

# 福田屋2014 値札発行システム

## *PowerTAG21* オペレーターズ ガイド

Version: 3.00

平成26年3月

オカベマーキングシステム株式会社

- 1) 本ソフトウェアは一時に,一つのシステム又は一つのハードウェアにおいての み使用することができます。
- 2)本ソフトウェアの使用権の許諾は、御購入者を特定してなされたものであり、 御購入者以外の第三者に対して、本ソフトウェアの譲渡等の移転はできません。
- 3)いかなる目的においても、御購入者による複製はできません。予備品の製作等 を目的に複製を必要とする場合は、弊社にお申し出下さい。弊社において複製の 上で、予備品を有償にて提供させていただきます。
- 4)いかなる目的においても、御購入者による逆コンパイル又は逆アセンブラする ことはできません。
- 5)設置後,御購入者と弊社担当者が取り決めを行った期間において,御購入者に よる検収を行っていただきます。いかなる場合においても,その期間は設置完了 後から2週間を上回ることはできません。
- 6)検収から6ヶ月以内に発見された修正を必要とするバグは、弊社にて修正し、 修正費用を無償とさせていただきますが、設置料等の諸費用は実費請求させていただきます。
- 7)検収から6ヶ月を過ぎて発見された修正を必要とするバグは、修正に要する全費用を有償とさせていただきます。
- 8)検収後においては6項の修正費用以外のいかなる補償も行いません。
- 9)いかなる場合もお客様の逸失利益・損害について一切責任を負いません。特別な事情により、弊社が損害賠償を負う場合は、弊社の損害賠償責任は、その法律上の構成の如何を問わず、御購入者が実際にお支払いになったソフトウェア代金相当額をもってその上限とします。第三者において損害が発生した場合、弊社が御購入者に本ソフトウェア代金相当額を支払えば、御購入者は、その第三者との間で、当該損害賠償請求額事件を解決し、その第三者から弊社へ何等の金額請求をさせないようにしなければなりません。
- 10) 本ソフトウェア製品の購入および使用に関する一切の訴訟は、東京地方 裁判所を一審管轄裁判所と致します。

〒160-0022 東京都新宿区新宿1-5-10
 TEL:03-5379-5323 FAX:03-5379-5179
 オカベマーキングシステム株式会社

## <u>目 次</u>

|    | I.   | 福田屋   | 2014 | PowerTAG21 | 値札発行システム |
|----|------|-------|------|------------|----------|
| ソフ | ノト   | ウェア使用 | 条件   |            |          |
| 目  | 次    |       |      |            |          |
| 処理 | 11日間 | 要     |      |            |          |
| 機能 | ∃概   | 要     |      |            |          |
| 処理 | 目手   | 順     |      |            |          |
| 1  | •    | 発行処理( | ヘッダー | -項目)       |          |
| 2  | 2.   | 発行処理( | 明細項目 | ])         |          |
| 3  | 8.   | 札種の初期 | 値設定. |            |          |
| 4  | ŀ.   | 仕入区分の | 初期値診 | 定          | 11       |
| 5  | 5.   | PS区分の | 初期値診 | 定          |          |
| 6  | ΰ.   | 税区分の初 | 期値設定 | Ē          |          |
| 7  | · .  | 取引先コー | ドの初期 | 用值設定       |          |
| 8  | 3.   | 設定 税  | 率変更. |            |          |
| ę  | ).   | 設定 端数 | 設定   |            |          |
| ファ | ・ン   | クションキ | ー(ボタ | マン)説明      |          |
| その | )他   | 仕様    |      |            |          |
| ソラ | ィト   | ウェアトラ | ブル発生 | と時のご連絡先.   |          |

#### 処理概要

- ・使用機種 Windows搭載PC
- ・使用OS MS-Windows XP/7/10 ※ サーバー用OSは除く
- ・発行機能 オムニタグ(21発行)・PT21MENU Ver 2.10以上
- ・サブモジュール オカベ製プリンタ専用 DLL (OPD) 32ビットアプリケーション
- ・使用プリンタ M-9680, M9820, Xi320, M-9200 (標準6/7号用) M-9680 II

#### 機能概要

- 1. 画面より発行データを入力し、編集後プリンタへ送信します。
- 2. 発行データの保存が可能です。

#### 処理手順

1. 発行処理(ヘッダー項目)

| 札種   |      | T                    | 取引    | 先コート・仕  | 入区分品番<br>TEL | 開始月E    | 終了月日       | IPS区分    | ` 税区分<br>™ <b>1</b> 1 | TEL |
|------|------|----------------------|-------|---------|--------------|---------|------------|----------|-----------------------|-----|
| 標準 1 | 号_1郎 | ξ_(JAN)              | 20143 | 3 頁     | 取 112        | 0301    | 0331       | ブロパー     | 外税                    |     |
| クラス  | 7174 | 商品番号・商品名             | カラー   | <u></u> | ЈА МЭ-М      | 販促      |            | 本体価格     | 取引先自由欄                | 制权数 |
| 2345 | 78   | ABCDEアイウェオカキクケオ12345 | 41    | 385     | 5 4902102090 | 919 2枚に | TEL<br>[付き | ¥25,600  | ABCDE12345            | 2   |
| 2345 | 78   | ABCDEアイウェオカキクケオ12345 | 41    | 385     | 5 4912345678 | 904 2枚は | 付き         | ¥111,111 | ABCDE12345            | 2   |
| 7890 | 02   | 12345678901234567890 | 01    | 521     | 7 4989713132 | 139 2足よ | いどり        | ¥5,800   | 3212313131            | 2   |
|      |      |                      |       |         |              |         |            |          |                       |     |

・機能:ヘッダー項目(札種~税区分)の入力を行います。

- ・処理:<mark>札種</mark>札種の選択(F8ボタンで一覧表示)

| G | 参照テーフ   | ブル編集: C:¥OTW_D 🔳 🗖            | × |
|---|---------|-------------------------------|---|
|   | 検索キー    | 値                             | ^ |
| Þ | 011     | 標準1号_1段_(JAN)                 |   |
|   | 012     | 標準1号_2段                       |   |
|   | 013     | 標準1号_1段_(インストア)               |   |
|   | 021     | 標準2号_1段_(JAN)                 |   |
|   | 022     | 標準2号_2段                       |   |
|   | 023     | 標準2号_1段_(インストア)               | _ |
|   | 031     | 標準3号_1段_(JAN)                 |   |
|   | 032     | 標準3号_2段                       |   |
|   | 033     | 標準3号_1段_(インストア)               |   |
|   | 041     | 標準4号_1段_(JAN)                 |   |
|   | 043     | 標準4号_1段_(インストア)               |   |
|   | 061     | 標準6号_1段_(JAN)                 |   |
|   | 062     | 標準6号_2段                       |   |
|   | 063     | 標準6号_1段_(インストア)               |   |
|   | 071     | 標準7号_1段_(JAN)                 |   |
|   | 073     | 標準7号_1段_(インストア)               |   |
|   | 111     | 標準11号_1段_(JAN)                |   |
|   | 112     | 標準11号_2段用                     | ~ |
| < |         | >                             |   |
| Γ |         | ► + - ▲ ~ % C                 |   |
| - | Q 🕒 177 | ホート(E) <u> 直</u> 開じる(C) 孝 ヘルプ | Ш |

※初期値の値に札種コードを入れて頂きますと次回から初期値になります。 手順は別紙にあります。

取引先コード数字5桁入力(ツールバー「その他」より初期設定が行なえます。)

仕入区分

| 仕 | 入区分を通 | 選択(F8ボタ | タンで- | -覧表示) |
|---|-------|---------|------|-------|
|   | 検索キー  | 値       |      |       |
| ► | 1     | 買取      |      |       |
|   | 2     | 委託      |      | 買取    |
|   | 3     | 売仕      |      | 委託    |
|   | 初期値   | 1       |      | 主件    |

|    | 印字内容 |
|----|------|
| 買取 |      |
| 委託 | *    |
| 売仕 | *    |

- 品番 3桁入力
- 開始月日 MMDD (月2桁+日2桁)入力 例 1/1⇒0101

終了月日 MMDD(月2桁+日2桁)入力 例 1/1⇒0101

P/S区分 プロパー・セールの選択(F8ボタンで一覧表示)
 プロパー・・SALE文字印字:無 セール・・SALE文字印字:有
 2段バーコード(下段フラグ プロパー「21」,セール「28」)
 1段バーインストア(フラグ プロパー「24」,セール「25」)

税区分

税区分(外税、内税、非課税)を選択(F8ボタンで一覧表示)

|   | 検索キー | 値   |
|---|------|-----|
| Þ | 1    | 外税  |
|   | 2    | 内税  |
|   | 3    | 非課税 |

税区分詳細

1:外税 売価項目に本体価格を入力すると、税込価格を計算

コメント表示を8%以上の場合、「税込 8%」にして、税込価格を 印字します。

本体価格を印字します。

バーコード内は、本体価格が入ります。

2: 内税 売価項目に税込価格を入力する

コメント表示を8%以上の場合、「税込 8%」にして、税込価格を 印字します。

本体価格は、印字しません。

バーコード内は、税込価格が入ります。

3: 非課税 売価項目に非課税価格を入力する

コメント表示を「非課税」にして、非課税価格を印字します。

本体価格は、印字しません。

バーコード内は、非課税価格が入ります。

\*バーコードに関するテーブルになりますので、編集しないで下さい。

- ・ファンクション機能(発行機能のみ)
  - PF1 → 画面データの全発行
  - PF2 → カーソル行のみの行発行
  - PF7 → 行複写
  - PF10 → 終了

#### 2. 発行処理(明細項目)

| 🎇 OmniTag21 - 福田屋 (M96XX)          |                      |                          |                      |   |
|------------------------------------|----------------------|--------------------------|----------------------|---|
| ファイル(E) 編集(E) 表示(V) 発行(P) その他(L    | ע_ר (D) איבע ע       | 17(H)                    |                      |   |
| 全発行(F1)  行発行(F2)  呼出し(F3)  登録      | (F4) <u></u> キー参照(F  | -11) 上書き(w)              |                      |   |
| 行削除(F5)   全削除(F6)   行複写(F7)   テーブル | (F8) 閉じる(F1          | 10) 選択発行(F12)            |                      |   |
| 福田屋 標準値札発行                         | <del>,</del> 2014 (V | er3.00)                  |                      |   |
| 札種                                 | 取引先コード仕入             | 区分品番 開始月日 終了             | 7月日 PS区分 親区分 🚛       |   |
| 標準1号_1段_(JAN)                      | 20143 買取             | प्र <b>1</b> 12 0301 033 | 1 ブロバー 外税            |   |
|                                    |                      |                          |                      |   |
| クラス アイテム 商品番号・商品名                  | カラー サイス ****         | J A Nコート 版促              | 本体価格 取引先自由欄枚数        | 沒 |
| 2345 78 ABCDEアイウエオカキクケオ12345       | 41 385 4             | 4902102090919 2枚に付き      | ¥25,600 ABCDE12345   | 2 |
| 2345 78 ABCDE7イウェオカキクケオ12345       | 41 385 4             | 4912345678904 2枚に付き      | ¥111,111 ABCDE12345  | 2 |
| 7890 02 12345678901234567890       | 01 527 4             | 4989713132139 2足よりど      | ぎり ¥5,800 3212313131 | 2 |
|                                    | I I I                |                          |                      |   |
|                                    |                      |                          |                      |   |
|                                    |                      |                          |                      |   |
|                                    |                      |                          |                      |   |
|                                    |                      |                          |                      |   |
|                                    |                      |                          |                      |   |
|                                    |                      |                          |                      |   |
| 妈!先自由欄:(1/3)                       |                      |                          |                      |   |

・機能:明細項目(クラス~枚数)の入力を行います。

・処理: クラス 数字4桁入力 (必須)

アイテム 数字2桁入力 バーコード2段の場合(必須)

#### 商品番号・商品名

|           | 英数カナ 標準1号:20桁入力,それ以外の札種:10桁入力     |
|-----------|-----------------------------------|
| カラー       | 選択(F8ボタンで一覧表示) バーコード2段の場合(必須)     |
|           | ※入力画面ではカラーコードを表示します。              |
| サイズ       | 選択(F8ボタンで一覧表示) バーコード2段の場合(必須)     |
|           | ※入力画面ではサイズコードを表示します。              |
| J A N⊐-ŀ` | 1 3 桁入力                           |
|           | 札種 標準X号_1段_(JAN)の場合(必須)           |
| 販促        | 選択(F8ボタンで一覧表示)                    |
|           | ※2足よりどり、3足よりどり、4足よりどりの1段インストア、2段は |
|           | バーコード内の価格は1点の金額がセットされます。          |
| 本体価格      | 数字最大6桁入力(必須)                      |
|           | 【外税】本体価格入力。※税込価格は自動計算             |
|           | 【内税】税込価格入力。※本体価格は非表示              |

【非課税】非課税価格入力。※本体価格は非表示

取引先自由欄 英数半角計最大10桁

※標準3,4,7,11号は、印字されません。

枚数 数字4桁入力 1~9999以外エラー

・ファンクション機能(発行機能のみ)

- PF1 → 画面データの全発行
- PF2 → カーソル行のみの行発行
- PF5 → 行削除
- PF7 → 行複写
- PF10 → 終了
- PF12 → 選択行のみ行発行(選択は行先頭の枠をクリック)

#### 3. 札種の初期値設定

| ( | 义        | 1 | ) |
|---|----------|---|---|
|   | <u> </u> | - | / |

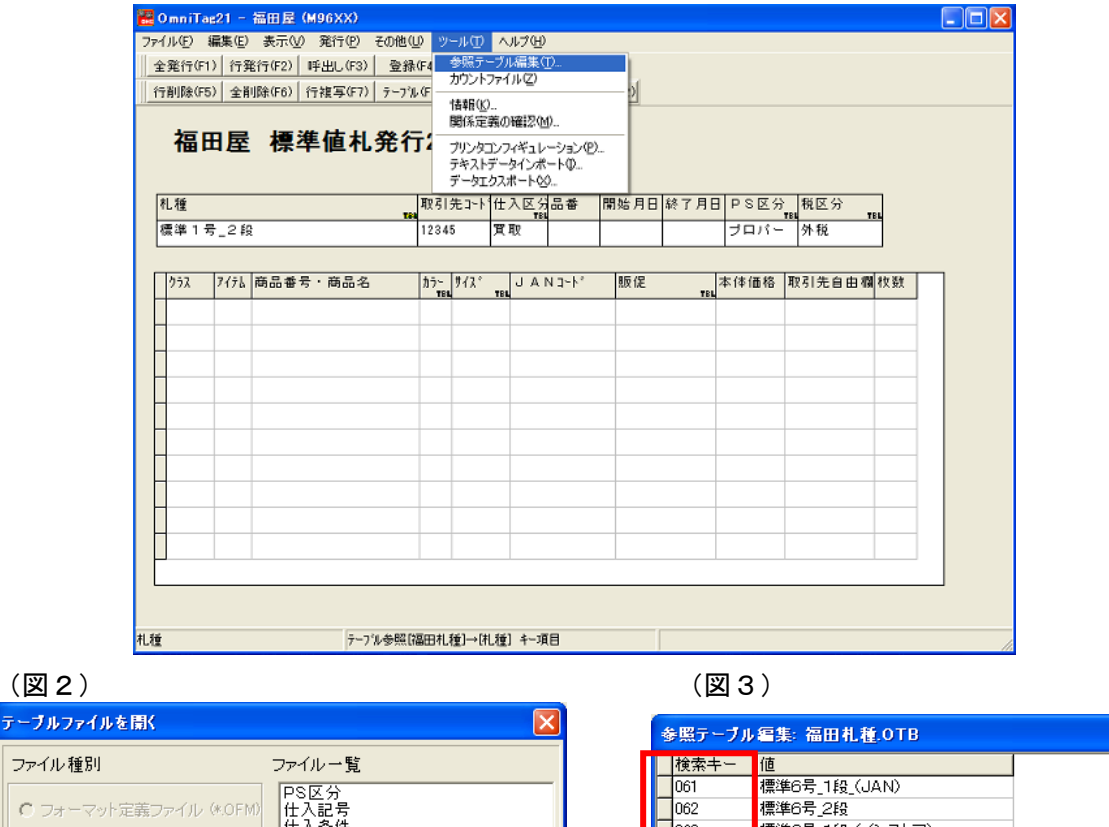

| ファイル種別                                            | ファイル一覧              | 検索キー | 値                     |                  |
|---------------------------------------------------|---------------------|------|-----------------------|------------------|
|                                                   | PS区分                | 061  | 標準6号_1段_(JAN)         |                  |
| ○ フォーマット定義ファイル (*.OFM)                            | 住入記号                | 062  | 標準6号_2段               |                  |
|                                                   | 仕入条件<br>            | 063  | 標準6号_1段_(インストア)       |                  |
| <ul> <li>         ・         ・         ・</li></ul> | 税运行                 | 071  | 標準7号_1段_(JAN)         |                  |
| 関係定義ファイル (* 0MG)                                  | 端数                  | 073  | 標準7号_1段_(インストア)       |                  |
| C Bannabaso / Tro Clonia                          | 福田加一                | 111  | 標準11号_1段_(JAN)        |                  |
| 😨 テーブルファイル (*.0TB)                                | 福田71人               | 112  | 標準11号_2段用             |                  |
|                                                   | 福田仕入                | 113  | 標準11号_1段_(インストア)      |                  |
| ○ ナータ変換定義ファイル(*.0GD)                              | 福田販促                | ▶初期値 | 012                   |                  |
| ○ カウンターファイル(#00T)                                 |                     |      |                       | -                |
|                                                   |                     |      | ⊠ <b>+ - ▲</b> <⁄ % ୯ |                  |
| Γ                                                 | ✓ OK メキャンセル ?ヘルプ(H) |      |                       | 👖 開じる(C) 💙 ヘルプ(H |
|                                                   |                     |      |                       | IL model ; nod   |

札種の初期値設定は、下記の手順で行います。

- ① 画面上部のメニューから「ツール」をクリックします。
- ② 表示されたメニューから「参照テーブル編集」をクリックします。(図1参照)
- ③ 一覧の「札種」をクリックして、「OK」ボタンをクリックして下さい。(図2参照)
- ④ テーブルが表示されましたら「初期値 青くなっている部分」に札種コードを入力して下さい。
   札種コードは、四角で囲まれたコードになります。(図3参照)
- ⑤ 入力が終わりましたら、 ビボタンを押して「閉じる」ボタンをクリックして下さい。
- ⑥ 入力画面の「閉じる(F10)」をクリックして下さい。

#### 4. 仕入区分の初期値設定

(図1)

|             | 🚟 OmniT   | ag21 -         | 福田屋 (M9)                              | ixx)                     |         |                  |                   |              |              |          |            |                              |       |          |
|-------------|-----------|----------------|---------------------------------------|--------------------------|---------|------------------|-------------------|--------------|--------------|----------|------------|------------------------------|-------|----------|
|             | ファイル(E)   | 編集( <u>E</u> ) | ) 表示( <u>v</u> ) 発<br>₩/=/(ro) / re:v | 新(P) その他(                | U) >>   | -ル(T)<br>参照テーゴ   | ヘルプ(出)            | )            |              |          |            |                              |       |          |
|             | 主発行()     | FT) (T3<br>FE) | 电行了(F2)   『宇日<br>(JR金/C6)   《天社       | 3し(F3) 空間<br>(F(F3) ましつ) | E(F4    | カウントファ           | イル(型)             | 2 m          | of           |          |            |                              |       |          |
|             |           | -0/  12H       | 178                                   |                          | V C     | 情報(K)            | 0121204           | ,            |              |          |            |                              |       |          |
|             | 福         | 田屋             | 標進                                    | 直札 発行                    | Ŧ: -    | 割永正義。<br>ゴル・カコン・ | 川幢:24回<br>コレビュー   | /            | _            |          |            |                              |       |          |
|             |           |                |                                       | E10201                   | 1       | デキストデ            | -タインポ             | ->9\\<br>-+@ | /            |          |            |                              |       |          |
|             | 91 56     |                |                                       |                          | Tim 214 | データエクス           | パート公              |              | 00 M         |          |            |                              | -     |          |
|             | 作して重      | 문 28           | 3                                     | Té                       | 12245   | 75 J 7 I J       | TEL               | 00187        | 191967       | E AC I A |            | ) 17にと 77<br>TBI TI<br>、 かい話 | BL    |          |
|             |           | -9_2-10        | *                                     |                          |         | <u> </u>         |                   |              |              |          | 121        | 71 102                       |       |          |
|             | 252       | 7176           | 商品番号・                                 | 商品名                      | カラー     | 772°             | JAI               | 13-1-        | 販貨           |          | 本体価格       | 取引先自由欄                       | 秋號    |          |
|             |           |                |                                       |                          | 181     | T                | 36                |              |              | TB       |            |                              | 10188 |          |
|             |           |                |                                       |                          | -       |                  |                   |              |              |          |            |                              |       |          |
|             |           |                |                                       |                          |         |                  |                   |              |              |          |            |                              |       |          |
|             |           |                |                                       |                          |         |                  | -                 |              |              |          |            |                              |       |          |
|             | H         |                |                                       |                          |         |                  |                   |              |              |          |            |                              |       |          |
|             |           |                |                                       |                          |         |                  |                   |              |              |          |            |                              |       |          |
|             |           |                |                                       |                          |         |                  |                   |              |              |          |            |                              |       |          |
|             |           |                |                                       |                          |         |                  |                   |              |              |          |            |                              |       |          |
|             |           |                |                                       |                          |         |                  |                   |              |              |          |            |                              |       |          |
|             |           |                |                                       |                          |         |                  |                   |              |              |          |            |                              |       |          |
|             |           |                |                                       |                          |         |                  |                   |              |              |          |            |                              |       |          |
|             |           |                |                                       |                          |         |                  |                   |              |              |          |            |                              |       |          |
|             | 礼種        |                |                                       | テーフル参照[                  | 福田札     | 査]→[礼和           | £] +-項            | 8            |              |          |            |                              |       |          |
|             |           |                |                                       |                          |         |                  |                   |              |              | (1997    | <b>a</b> \ |                              |       |          |
| 42)         |           |                |                                       |                          |         |                  | _                 |              |              | (図       | 3)         |                              |       |          |
| ブルファイルを開く   | {         |                |                                       |                          |         |                  | $\mathbf{\times}$ |              | 4            | =昭テープ    | ル 編集: 1    | 什入条件.01                      | rB    |          |
| アイル種別       |           | -              | ファイル一覧                                | 1                        |         |                  |                   |              | F            | 検索キー     | [値         |                              |       |          |
|             |           |                | PS区分                                  | •                        |         |                  | _                 |              |              | 1        | 買取         |                              |       |          |
| フォーマット定義    | ファイル (*.0 | OFM)           | 住入記号                                  |                          |         |                  |                   |              |              | 2        | 委託         |                              |       |          |
| 画面定義ファイル    | / (*.OIP) |                | 税区分                                   |                          |         |                  |                   |              | - <b> </b> - | 3<br>約期値 | 売仕<br>1    |                              |       |          |
| 関係定義ファイル    | / (*.OMG) |                | 税率<br>  端数                            |                          |         |                  |                   |              | Ľ            | 177771E  | l          |                              |       |          |
| 🖲 テーブルファイル  | (*.OTB)   |                | 福田ガブー<br>福田サイズ<br>福田村種                |                          |         |                  |                   |              |              |          |            |                              |       |          |
| )データ変換定義:   | ファイル(*.00 | CD)            | 福田仕入                                  |                          |         |                  |                   |              |              |          |            |                              |       |          |
| う カウンターファイル | V(*.00T)  |                |                                       |                          |         |                  |                   |              |              |          |            |                              | V a   |          |
|             |           |                | ,<br>                                 |                          | 1       |                  |                   |              | -            | • • •    |            |                              | ~ (*  |          |
|             |           | •              | 🗸 ок                                  | <b>×</b> キャンセル           | 1 1     | ヘルラ              | Έ                 |              |              |          |            |                              |       | <u>i</u> |
|             |           |                |                                       |                          |         |                  |                   |              |              |          |            |                              |       |          |

仕入区分の初期値設定は、下記の手順で行います。

- ① 画面上部のメニューから「ツール」をクリックします。
- ② 表示されたメニューから「参照テーブル編集」をクリックします。(図1参照)
- ③ 一覧の「仕入条件」をクリックして、「OK」ボタンをクリックして下さい。(図2参照)
- ④ テーブルが表示されましたら「初期値 青くなっている部分」に入力コードを入力して下さい。 **仕入区分コードは、四角で囲まれたコードになります。**(図3参照)
- ⑤ 入力が終わりましたら、 パボタンを押して「閉じる」ボタンをクリックして下さい。
- ⑥ 入力画面の「閉じる(F10)」をクリックして下さい。

#### 5. PS区分の初期値設定

(図1)

(図 2) <del>テーブルファ</del>

| ファイル(E)<br>全発行(F<br>行削除(F | 編集(E) 表示(V) 発行(P) その他<br>1)   行発行(F2)   呼出し(F3)   登身<br>5)   全削除(F6)   行複写(F7)   テ-7 | (U) ッール(D)     (F4 参照テ<br>カウント     (F4 関係定 | ヘルプ(H)<br>- ブル編集(D<br>ファイル(Z)<br>)<br>義の確認(M) | <u>ə</u>   |            |       |          |    |
|---------------------------|--------------------------------------------------------------------------------------|--------------------------------------------|-----------------------------------------------|------------|------------|-------|----------|----|
| 倫                         | 出座 標準値札先行                                                                            | 丁2 フリンダ<br>テキスト<br>データエ                    | コンフィギュレーシ<br>データインボート<br>クスポート⊗               | ∋>⁄₽)<br>Q |            |       |          |    |
| 礼種                        |                                                                                      | 取引先コート                                     | 仕入区分品                                         | 番 開始月日     | 終了月日       | PS区分  | 税区分      |    |
| 標準 1                      | 号_2段                                                                                 | 12345                                      | 買取                                            |            |            | ブロバー  | 外税       |    |
|                           |                                                                                      |                                            | <u> </u>                                      |            |            |       | _        |    |
| クラス                       | 7イテム 商品番号・商品名                                                                        | カラー・サイス。                                   | JANG                                          | -ト* 販促     |            | 本体価格  | 取引先自由欄   | 枚数 |
|                           |                                                                                      | 104                                        | 104                                           |            | 104        |       |          |    |
|                           |                                                                                      |                                            |                                               |            |            |       |          |    |
|                           |                                                                                      |                                            |                                               |            |            |       |          |    |
|                           |                                                                                      |                                            |                                               |            |            |       |          |    |
|                           |                                                                                      |                                            |                                               |            |            |       |          |    |
|                           |                                                                                      |                                            |                                               |            |            |       |          |    |
|                           |                                                                                      |                                            |                                               |            |            |       |          |    |
|                           |                                                                                      |                                            |                                               |            |            |       |          |    |
| H                         |                                                                                      |                                            |                                               |            |            |       |          |    |
|                           |                                                                                      |                                            |                                               |            |            |       |          |    |
|                           |                                                                                      |                                            |                                               |            |            |       |          |    |
|                           |                                                                                      |                                            |                                               |            |            |       |          |    |
|                           |                                                                                      |                                            |                                               |            |            |       |          |    |
| 礼種                        | テーフ ル 参照                                                                             | [福田札種]→[4                                  | し種] キー項目                                      |            |            |       |          |    |
|                           |                                                                                      |                                            |                                               |            | ( <b>T</b> |       |          |    |
|                           |                                                                                      |                                            |                                               |            | (図3        | 3)    |          |    |
|                           |                                                                                      |                                            |                                               |            |            |       |          |    |
|                           |                                                                                      |                                            |                                               | 参照         | テーブル       | し編集:F | PS区分.0TI | 3  |
|                           | ファイル一覧                                                                               |                                            |                                               | 検          | 索キー        | 値     |          |    |
|                           |                                                                                      |                                            |                                               | 1          |            | プロバー  | - 7      |    |

| ファイル種別                 | ファイル一覧                       |     | 検索キー           | 值                        |
|------------------------|------------------------------|-----|----------------|--------------------------|
|                        | PS区分                         |     | 1              | ブロバー                     |
| C フォーマッド定義ファイル (#.OFM) | 仕入記亏<br>  仕入冬件               |     | 2<br>N 577#8/# |                          |
| ○ 画面定義ファイル (*.OIP)     | 税区分                          |     | ▶ 18月4月1回      | <u></u>                  |
| C 関係定義ファイル (*.OMG)     | 端数                           |     |                |                          |
|                        | 福田カラー<br>第四世 47 <sup>3</sup> |     |                |                          |
| ⑦ テーブルファイル (*.0TB)     | 福田札種                         |     |                |                          |
| C データ変換定義ファイル(*.00D)   | 福田仕入<br>海田販促                 |     |                |                          |
|                        |                              |     |                |                          |
| C バリンターンディル (*.001)    |                              | I T |                |                          |
|                        |                              |     |                |                          |
|                        | ✓ OK ×キャンセル ?ヘルプ(H)          |     |                | 🛛 🖌 OK 🛛 👖 閉じる(C) 🦿 ヘルプ( |
|                        |                              |     |                |                          |

PS区分の初期値設定は、下記の手順で行います。

- ① 画面上部のメニューから「ツール」をクリックします。
- ② 表示されたメニューから「参照テーブル編集」をクリックします。(図1参照)
- ③ 一覧の「PS区分」をクリックして、「OK」ボタンをクリックして下さい。(図2参照)
- ④ テーブルが表示されましたら「初期値 青くなっている部分」に入力コードを入力して下さい。
   PS区分コードは、四角で囲まれたコードになります。(図3参照)

- ⑤ 入力が終わりましたら、 ペボタンを押して「閉じる」ボタンをクリックして下さい。
- ⑥ 入力画面の「閉じる(F10)」をクリックして下さい。

#### 6. 税区分の初期値設定

(図1)

(図2)

|        | 全難行(F1) 行難行(F2) 呼出(F3)<br>行削除(F5) 全削除(F6) 行推写(F7) :<br>福田屋 標準値札务 | <ul> <li>登録です。</li> <li>かりントファイル②</li> <li>カウントファイル②</li> <li>14日(①)。</li> <li>関係定義の確認(20)。</li> <li>ガリンクコンフィギュレーションの<br/>テキストデータインボート②。</li> </ul> | <u>y</u>                                           |                |
|--------|------------------------------------------------------------------|----------------------------------------------------------------------------------------------------|----------------------------------------------------|----------------|
|        | 礼種                                                               | データエクスホート20<br>取引先コート 仕入区分品番<br>12245 第10                                                                                                    | 開始月日 終了月日 PS区分 税区タ<br>1111 - 株式 - 株式               | тец            |
|        | 1%***・ち_22<br>http://www.ac.marchitec.com                        | 12090 A 4X                                                                                                    | ノロハー 外税<br>                                        | a da 201 20 50 |
|        | 7// 7174 岡田田方・岡田治                                                |                                                                                                    | 10X NC 41 (10) 100 100 100 100 100 100 100 100 100 | 3 12 199 12.32 |
|        |                                                                  |                                                                                                    |                                                    |                |
|        |                                                                  |                                                                                                    |                                                    |                |
|        |                                                                  |                                                                                                    |                                                    |                |
|        |                                                                  |                                                                                                    |                                                    |                |
|        |                                                                  |                                                                                                    |                                                    |                |
|        |                                                                  |                                                                                                    |                                                    |                |
| 취      | 種 テーブル・                                                          | 診照[福田札種]→[札種] キー項目                                                                                                    |                                                    |                |
|        |                                                                  |                                                                                                    | (図3)                                               |                |
|        | ĸ                                                                | <u>.</u>                                                                                                    | ▲ ● ● ● ● ● ● ● ● ● ● ● ● ● ● ● ● ● ● ●            | ОТВ            |
| ファイルを開 |                                                                  |                                                                                                    |                                                    |                |

| ファイル種別                 | ファイル一覧               | 1      | 外税                         |                           |
|------------------------|----------------------|--------|----------------------------|---------------------------|
| ● フォーマット定義ファイル (*.0FM) | PS区分<br>仕入記号<br>仕入記号 | 2<br>3 | 内税<br>非課税                  |                           |
| ○ 画面定義ファイル (*.OP)      | 11八条(F<br>税区分<br>税率  | ▶初期値   | 1                          |                           |
| C 関係定義ファイル (*.0MG)     | 100                  |        |                            |                           |
| ◎ テーブルファイル (#.OTB)     | 福田サイズ<br>福田札種        |        |                            |                           |
| ○ データ変換定義ファイル(*.00D)   | 福田仕入<br>福田販促         |        |                            | -                         |
| ● カウンターファイル (*.00T)    |                      |        | ► ►I <b>+ - </b> ▲ <⁄ ※ C' |                           |
|                        | ✓ OK ×キャンセル ?ヘルプ(H)  |        | <u>_</u> 閉じ                | 3@ <mark>?</mark> ^ルプ(!!) |

×

税区分の初期値設定は、下記の手順で行います。

- ① 画面上部のメニューから「ツール」をクリックします。
- ② 表示されたメニューから「参照テーブル編集」をクリックします。(図1参照)
- ③ 一覧の「税区分」をクリックして、「OK」ボタンをクリックして下さい。(図2参照)
- ④ テーブルが表示されましたら「初期値 青くなっている部分」に入力コードを入力して下さい。 税区分コードは、四角で囲まれたコードになります。(図3参照)
- ⑤ 入力が終わりましたら、 パボタンを押して「閉じる」ボタンをクリックして下さい。
- ⑥ 入力画面の「閉じる(F10)」をクリックして下さい。

7. 取引先コードの初期値設定

| 🚟 OmniTag21 - 福田屋 (M96XX)         |                                                        |  |
|-----------------------------------|--------------------------------------------------------|--|
| ファイル(E) 編集(E) 表示(V) 発行(P) その他(    | U ツール(I) ヘルプ(H)                                        |  |
| 全発行(F1) 行発行(F2) 呼出し(F3) 初期        | <u>値設定(D)</u> ・ 照(F11) 上書き(W)                          |  |
| 行削除(F5)   全削除(F6)   行複写(F7)   テーブ | l(F8) 閉じる(F10) 選択発行(F12)                               |  |
| 福田屋 標準値札発行                        | <del>万</del> 2014 (Ver3.00)                            |  |
| 札種                                | 取引先コード仕入区分品番 開始月日 終了月日 PS区分。税区分                        |  |
| 標準1号_1段_(JAN)                     | 20143 買取 112 0301 0331 ブロバー 外税                         |  |
|                                   |                                                        |  |
| 25ス アイテム 商品番号・商品名                 | がっ」<br>ガラー ガス、 vel J A Nコート、 販促 vel 本体価格 取引先自由欄枚数      |  |
| 2345 78 ABCDEアイウエオカキクケオ12345      | 41 385 4902102090919 2枚に付き ¥25,600 <u>4BCDE12345</u> 2 |  |
| 2345 78 ABCDE7イウエオカキクケオ12345      | 41 385 4912345678904 2枚に付き ¥111,111 ABCDE12345 2       |  |
| 7890 02 12345678901234567890      | 01 527 4989713132139 2足よりどり ¥5,800 3212313131 2        |  |
|                                   |                                                        |  |
|                                   |                                                        |  |
|                                   |                                                        |  |
|                                   |                                                        |  |
|                                   |                                                        |  |
|                                   |                                                        |  |
|                                   |                                                        |  |
|                                   |                                                        |  |
|                                   |                                                        |  |
|                                   |                                                        |  |

| 取引先設定              | ×    |
|--------------------|------|
| 通常使用する取引先を入力して下さい。 |      |
| 12345              | -    |
| OK キャンセル           |      |
|                    | (図 2 |

取引先コードの初期値設定は、下記の手順で行います。

- ① 画面上部のメニューから「その他」→「初期値設定」をクリックします。(図1参照)
- ② 取引先設定画面で取引先コード5桁を入力してください。
- ③ 「OK」ボタンをクリックして下さい。「福田屋2014パワータグ」を再起動しますと入力した初期値で画面が表示されます。

#### 8. 設定 税率変更

<u>-</u>

| (図1)       | )             |                |                                                                                                    |             |                   |                        |        |         |             |              |       |    |
|------------|---------------|----------------|----------------------------------------------------------------------------------------------------|-------------|-------------------|------------------------|--------|---------|-------------|--------------|-------|----|
|            | 🛃 OmniTa      | ag21 -         | 福田屋 (M96XX)                                                                                                    | - 01- (1- 0 |                   |                        |        |         |             |              |       |    |
|            | 7711UE)       | 編集(E)          | 表示(型) 発行(P) そ                                                                                                    | 010U >      | ール① /             | いげ田                    |        |         |             |              |       |    |
| -          | 全発行い          | 1) 行角          | (行(F2)     千田し(F3)                                                                                                    | 金森中4        | カウントファ            | 114(Z)                 | al.    |         |             |              |       |    |
| -          | 17月1月末(1-5    | 5/  <u>T</u> I | IDホ(FD)   17 桜 与(F7)                                                                                                    | 7-770       | 情報(₭)             |                        | 2      |         |             |              |       |    |
|            | 福             | 田屋             | 尰進値おる                                                                                                    | <b>差行</b> : | 関係定義()            | り確認(例)                 |        |         |             |              |       |    |
|            | 1881          | Щ <u></u> Е    | 17                                                                                                    | 111         | フリンダコン.<br>テキストデー | ノイキュレーンヨンゼ<br>-タインポートの | 2      |         |             |              |       |    |
|            | 41.55         |                |                                                                                                    | 100 21      | データエクス            | .#−⊦⊗                  |        |         |             | 100 m 0      | _     |    |
|            | 礼禮            | - 0.12         |                                                                                                    | <b>東京</b>   | 无コート1仕            | 「「「「「「「」」」             | 開始月E   | HI 較了月E | IPSE/3      | 祝区分<br>TBI T | BL.   |    |
|            | 標準1           | 亏_2段           |                                                                                                    | 1234        | ° X               | ях                     |        |         | 70%-        | 外税           |       |    |
|            | 6447          | 7/21           | 쇼요하므, 쇼요/                                                                                                    | 4.5.        | # /1 ?            | 1.0.017-1-5            | 15/2   |         | -1-/+/25.52 | 取引生合由部       | 40.20 |    |
|            | 97%           | 7176           | 1900年7、1905名                                                                                                    | 175         | 71.4              | N ANJ-Y.               | SIX IE | TEL     | 4×1910016   | 4251元目出傷     | 1×37  |    |
|            |               |                |                                                                                                    | _           |                   |                        |        |         |             |              |       |    |
|            | -             |                |                                                                                                    | _           |                   |                        |        |         |             |              |       |    |
|            |               |                |                                                                                                    |             |                   |                        |        |         |             |              |       |    |
|            |               |                |                                                                                                    |             |                   |                        |        |         |             |              |       |    |
|            |               |                |                                                                                                    |             |                   |                        |        |         |             |              |       |    |
|            |               |                |                                                                                                    |             |                   |                        |        |         |             |              |       |    |
|            |               |                |                                                                                                    |             |                   |                        |        |         |             |              |       |    |
|            |               |                |                                                                                                    |             |                   |                        |        |         |             |              |       |    |
|            |               |                |                                                                                                    |             |                   |                        |        |         |             |              |       |    |
|            |               |                |                                                                                                    |             |                   |                        |        |         |             |              |       |    |
|            |               |                |                                                                                                    |             |                   |                        |        |         |             |              |       |    |
| 1          | 礼種            |                | 7-7'1                                                                                                    | 参照[福田札      | 種]→[礼種            | 1 4-項目                 |        |         |             |              |       |    |
|            |               |                | - Proventier - Proventier - Pro |             |                   |                        |        | (5      | <b>2</b> 0) |              |       | 16 |
| 凶2)        |               |                |                                                                                                    |             |                   |                        |        | (12     | KI3)        |              |       |    |
| -ブルファイルを開  | K             |                |                                                                                                    |             |                   | $\mathbf{X}$           | l l    | 参照于     | 一ブル編身       | ŧ: 税率.0T     | в     |    |
| ファイル種別     |               |                | ファイル一覧                                                                                                    |             |                   |                        |        | 検索=     | 値           |              |       |    |
|            |               |                | PS区分                                                                                                    |             |                   |                        |        | ▶初期们    | <u>ē</u> 8  |              |       |    |
| 0 フォーマット定調 | <u> 義ファイル</u> | (#.OFN         | 0 仕入記号<br>仕入条件                                                                                                    |             |                   |                        |        |         |             |              |       |    |

| ファイル 種別                       | ルー覧                        | (検索キー」値     |                           |
|-------------------------------|----------------------------|-------------|---------------------------|
| C フォーマット定義ファイル (*.OFM) 日2     | 区分<br>入記号<br>A 冬件          | ▶           |                           |
|                               |                            |             |                           |
|                               | 救<br>日カラー                  |             |                           |
| © テーブルファイル (#.OTB) 福田<br>福田   | 日サイズ*<br>日札種               |             |                           |
| C データ変換定義ファイル(*.0CD) 福田<br>福田 | 日仕入日販促日日                   |             |                           |
| ● カウンターファイル(*.00T)            |                            | × × × × × × |                           |
| 0                             | )K ★キャンセル ?ヘルプ( <u>H</u> ) |             | <u> 1</u> 閉じる(C) 🥐 へルプ(L) |

税率の設定は、下記の手順で行います。

- ① 画面上部のメニューから「ツール」をクリックします。
- ② 表示されたメニューから「参照テーブル編集」をクリックします。(図1参照)
- ③ 一覧の「税率」をクリックして、「OK」ボタンをクリックして下さい。(図2参照)
- ④ 税率が表示されましたら「初期値 青くなっている部分(「8」の値)」に税率を入力して下

- さい。(図3参照) 注)検索キー「初期値」は変更しないで下さい
- ⑤ 入力が終わりましたら、 ペボタンを押して「閉じる」ボタンをクリックして下さい。
- ⑥ 入力画面の「閉じる(F10)」をクリックしてください。

#### 9. 設定 端数設定

外税時の計算された小数点以下の処理の設定

(図1)

(図 2) <del>テーブルファイル</del>

| 福田」          | <b>屋 標準値札発</b> 彳 | <b>東2</b><br>開催<br>ブリン<br>デキ<br>デー | 定義の<br>/タコンフ<br>ストデー<br>タエクス; | 確認(凹)<br>ィギュレーション化<br>タインポート①<br>ポート公 | <u>»</u> |                                |    |
|--------------|------------------|------------------------------------|-------------------------------|---------------------------------------|----------|--------------------------------|----|
| 札種<br>標準1号_2 | 2 £9             | 取引先:<br>12345                      | -ト <sup>*</sup> 仕.<br>寛∶      | 入区分品番<br>1781                         | 開始月日終了   | 7月日 PS区分 税区分<br>TEL<br>プロパー 外税 |    |
|              |                  |                                    |                               |                                       |          |                                |    |
| 757 71       | 「礼商品番号・商品名       | カラー サイ<br>1784                     | 2°<br>те.                     | JAN3-4°                               | 版促       | ▼184 本体価格 取引先自由欄枚              | 数  |
|              |                  |                                    |                               |                                       |          |                                | _  |
| H            |                  |                                    |                               |                                       |          |                                | -  |
|              |                  |                                    |                               |                                       |          |                                |    |
|              |                  |                                    |                               |                                       |          |                                | _  |
|              |                  |                                    |                               |                                       |          |                                | _  |
|              |                  |                                    |                               |                                       |          |                                | _  |
|              |                  |                                    |                               |                                       |          |                                |    |
|              |                  |                                    |                               |                                       |          |                                | _  |
| L            |                  |                                    |                               |                                       |          |                                |    |
| 14           | 5                |                                    | ~[#] <del>{</del> #;          | 4-16日                                 |          |                                |    |
| 12           | 7-7799           | 細ロパレ怪」。                            | ~いし <u>信</u> 里.               | 7-40                                  |          |                                | 11 |
|              |                  |                                    |                               | _                                     | (5       | र्थ 3 )                        |    |

| ファイル種別 ファイル一覧                                              | ▲ 検索キー 値                   |
|------------------------------------------------------------|----------------------------|
| PS区分                                                       | ▶ <u>00</u> 切捨て            |
| ○ フォーマット定義ファイル (*.OFM) 仕入記号                                | 50 四捨五入                    |
| <ul> <li>ご 画面定義ファイル (*.OIP)</li> <li>税区分<br/>税率</li> </ul> | 99                         |
| ○ 関係定義ファイル (*.0MG) 端数<br>福田カラー                             |                            |
| © テーブルファイル (#.OTB) 福田サイズ<br>福田札種                           |                            |
| ○ データ変換定義ファイル(*.OCD) 福田仕入<br>福田販促                          |                            |
| ○ カウンターファイル(*.00T)                                         |                            |
|                                                            |                            |
| ✓ OK ★キャンセル ?へルプ(出)                                        | <u> </u> 開じる (2) 🦿 ヘルゴ (H) |

端数処理の設定は、下記の手順で行います。

- ① 画面上部のメニューから「ツール」をクリックします。
- ② 表示されたメニューから「参照テーブル編集」をクリックします。(図1参照)
- ③ 一覧の「端数」をクリックして、「OK」ボタンをクリックして下さい。(図2参照)
- ④ 端数処理が表示されましたら「初期値 青くなっている部分(「50」の値)」に端数区分を入 カして下さい。(図3参照)
   注)検索キー「初期値」は変更しないで下さい

⑤入力が終わりましたら、 ペボタンを押して「閉じる」ボタンをクリックして下さい。

⑥入力画面の「閉じる(F10)」をクリックして下さい。

#### ファンクションキー(ボタン)説明

【ファンクションキー(ボタン)】に割当てられている機能の詳細は、次のようになっています。

#### 1.全発行(F1)

画面上のデータ入力項目にデータが反映されている状態で、F1キーを選択しますと全発行を行います。

#### 2.行発行(F2)

全発行中に、なにかしらのトラブル(用紙詰まり等)が発生した場合、発行札に欠落部分が発生することがあり ます。このような場合は、欠落部分のデータをマウスで選択して F2 キーを選択しますと、選択されたデータ部分 のみの発行が可能です。

#### 3.呼出し(F3)

既存の登録済データの呼出しを行います。データはキー項目に対応するデータのみ呼び出すことができます。 (キー項目とは、鍵マークのついている項目のことを示します。)

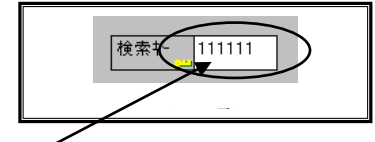

キー項目へキー値を入力しましたら、呼出しファンクションを選択します(F3)

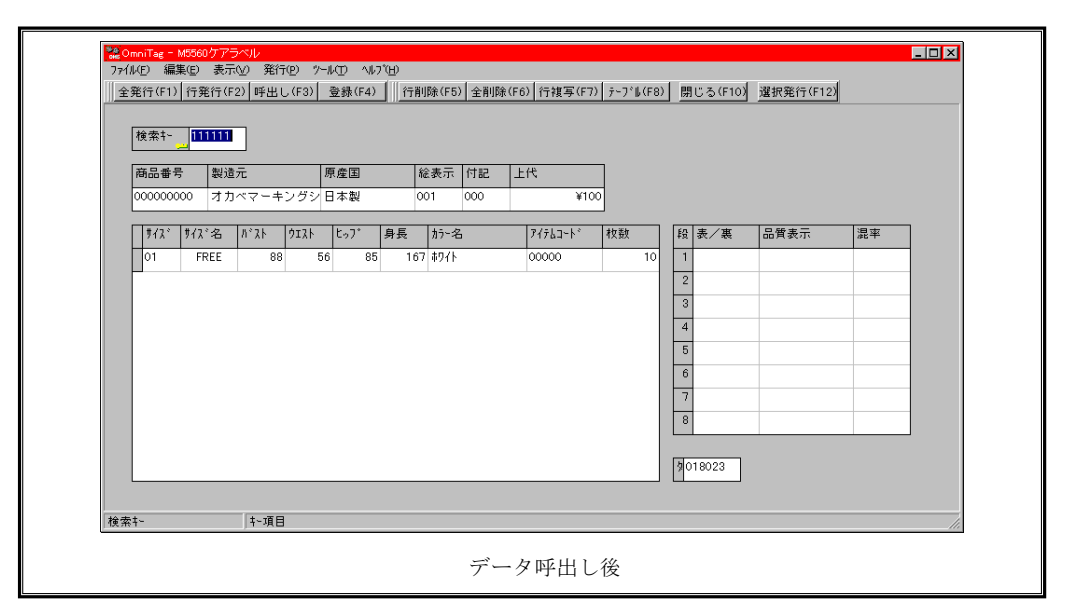

※ 登録されているデータ・キー値が分からない場合は、メニュー項目の「表示」→「登録データキー値一覧」で、現 在登録されているキー値一覧から呼出すことも可能です。(詳しくは、《登録済みデータキー値一覧・ダイアログ》 を参照してください。)

#### 4.登録(F4)

画面上のデータ入力項目にデータが反映されている状態で、F4キーを選択しますとデータの登録を行います。

#### 5.行削除(F5)

データを削除したい行を選択して、F5 キーを選択しますと選択項目に対するデータの削除を行います。(削除し たデータはリカバリーできませんので十分注意してから操作してください。)

#### 6.全削除(F6)

F6 キーを選択することでデータをすべて削除します。(削除したデータはリカバリーできませんので十分注意してから操作してください。)

#### 7.行複写(F7)

行データの複写を行いたい場合は、複写する対象データに予めカーソルを移動しておく必要があります。 複写する対象データに<u>カーソルを移動</u>しましたら、ファンクション7(F7キー)を選択します。

|        | 机名   | ለኛ አኮ | ሳ፤አኑ | ±07° | 身長  | カラー名 | アイテムコートド   |
|--------|------|-------|------|------|-----|------|------------|
|        | FREE | 88    | 56   | 85   | 167 | ቱワイト | 0000000000 |
| $\sim$ |      |       |      |      |     |      |            |
|        |      |       |      |      |     |      |            |
|        |      |       |      |      |     |      |            |
|        |      |       |      |      |     |      |            |
|        |      |       |      |      |     |      |            |
|        |      |       |      |      |     |      |            |
|        |      |       |      |      |     |      |            |
|        |      |       |      |      |     |      |            |
|        |      |       |      |      |     |      |            |
| •      |      |       |      |      |     |      |            |
|        |      |       |      |      |     |      |            |

| 777.     | サイズ名 | ለኛ አኮ | ሳ፤አኑ | ±07° | 身長  | カラー名        | アイテムコートド  |
|----------|------|-------|------|------|-----|-------------|-----------|
| 01       | FREE | 88    | 5    | 85   | 167 | ቱワイト        | 000000000 |
| 01       | FREE | 88    | 5    | 85   | 167 | <u>ቆ</u> ባት | 000000000 |
|          |      |       |      |      |     |             |           |
|          |      |       |      |      |     |             |           |
|          |      |       |      |      |     |             |           |
| -        |      |       |      |      |     |             |           |
| -        |      |       |      |      |     |             |           |
| -        |      |       |      |      |     |             |           |
|          |      |       |      |      |     |             |           |
|          |      |       |      |      |     |             |           |
| <u> </u> |      |       |      |      |     |             |           |

#### 8.テーブル(F8)

参照テーブルのデータを選択する場合に使用します。(データ入力項目が参照テーブルを使用するように設定されている場合のみ実行できます。)

| 使赤王  | 一   値                 |                                                                                                    |
|------|-----------------------|----------------------------------------------------------------------------------------------------|
| ▶ 01 | FREE                  |                                                                                                    |
| 05   | 5AR                   |                                                                                                    |
| 07   | 7AR                   |                                                                                                    |
| 09   | 9AR                   |                                                                                                    |
| 11   | 11AR                  |                                                                                                    |
| 13   | 13AR                  |                                                                                                    |
| 15   | 15AR                  |                                                                                                    |
| 17   | 17AR                  |                                                                                                    |
| 31   | SS                    |                                                                                                    |
|      | ▶ <b>▶  +   -   ▲</b> | <ul> <li>ダ K</li> <li>マ</li> <li>м</li> <li>м<!--</th--></li></ul> |

※ テーブル(明細表など)の第1項目は特別です。これは、テーブル自身の検索に用いられます。従って、通常テーブルの第1項目にセルの検索を設定しません。この場合の動作は次のようになります。

テーブルの第1項目で《テーブル(F8)》を押すと、入力された文字列に先頭一致するテーブルのレコードを検索 します。検索結果が1件の場合は、そのレコードのデータを1行テーブルに貼り込みます。複数件の場合は、一覧 を表示します。(先頭文字列が指定されていない場合は、単明細・複明細で指定されたキー値を持つ全件が対象にな ります。) 9.閉じる(F10)

実行画面を閉じます。

#### 10.選択発行(F12)

選択行の発行を行いたい場合は、対象データを予め選択しておく必要があります。

データの選択は、<u>テーブルデータ行の左端</u>にある個所をチェック(マウス左及び右ボタンクリック)することで 行えます。また、「Ctrl」+「Enter」でもカレント行の選択/非選択ができます。

|           | 北治   | በ° አኑ | ሳ፤አኑ | ±.,7° | 身長  | カラー名                                                 | アイテムコートド |
|-----------|------|-------|------|-------|-----|------------------------------------------------------|----------|
|           | FREE | 88    | 56   | 85    | 167 | ቱ ምርጉ እስከ በመስከ በ በ በ በ በ በ በ በ በ በ በ በ በ በ በ በ በ በ በ | 0000     |
|           | FREE | 88    | 56   | 85    | 167 | ቱワイト                                                 | 0000     |
| 01        | FREE | 88    | 56   | 85    | 167 | ቱワイト                                                 | 0000     |
| 01        | FREE | 88    | 56   | 85    | 167 | ቱワイト                                                 | 0000     |
| 1         |      |       |      |       |     |                                                      |          |
|           |      |       |      |       |     |                                                      |          |
|           |      |       |      |       |     |                                                      |          |
|           |      |       |      |       |     |                                                      |          |
|           |      |       |      |       |     |                                                      |          |
|           |      |       |      |       |     |                                                      |          |
| ~~ Fartum |      |       |      |       |     |                                                      |          |

| <u><u><u></u></u><u></u><u></u><u></u><u></u><u></u><u></u><u></u><u></u><u></u><u></u><u></u><u></u><u></u><u></u><u></u><u></u><u></u></u> | サイズ名 | ለ° አኑ | ሳ፤አኑ | ±%7* | 身長  | カラー名 | アイテムコートド |
|----------------------------------------------------------------------------------------------------|------|-------|------|------|-----|------|----------|
| (*01)                                                                                                    | FREE | 88    | 56   | 85   | 167 | ቱዓረኑ | 0000     |
| 01                                                                                                    | FREE | 88    | 56   | 85   | 167 | ቱワイト | 0000     |
|                                                                                                    | FREE | 88    | 56   | 85   | 167 | ቱፓረት | 0000     |
| * 01                                                                                                    | FREE | 88    | 56   | 85   | 167 | ቱዎረት | 0000     |
| Y                                                                                                    |      |       |      |      |     |      |          |
|                                                                                                    |      |       |      |      |     |      |          |
|                                                                                                    |      |       |      |      |     |      |          |
|                                                                                                    |      |       |      |      |     |      |          |
|                                                                                                    |      |       |      |      |     |      |          |
|                                                                                                    |      |       |      |      |     |      |          |
|                                                                                                    |      |       |      |      |     |      |          |
| データ選択後                                                                                                    |      |       |      |      |     |      |          |

## <u>その他仕様</u>

1. 値札種類リスト

| 呼称       | 用紙名                                         | 縦サイズ             | 横サイズ   | 備考            |
|----------|---------------------------------------------|------------------|--------|---------------|
| 標準1号     | $\Box$ $\Box$ $\Box$ $\Box$ $J$ $I$ $S$ 1 2 | 6 Omm            | 3 7 mm | カット有り         |
| 標準2号     |                                             | 4 0 mm           | 3 7 mm | カット有り         |
| 標準3号     | $\Box$ $\Box$ $\Box$ $D$ $E$ $P$ $O$ $3$    | $4.4\mathrm{mm}$ | 4 1 mm | カット無し         |
| 標準4号     |                                             | $2.5\mathrm{mm}$ | 3 2 mm | カット有り         |
| 標準6号     | $\Box$ $\Box$ $\Box$ $\Box$ $J$ $I$ $S$ 2 1 | $4.4\mathrm{mm}$ | 4 1 mm | カット無し         |
| 標準7号     |                                             | $2.9\mathrm{mm}$ | 36mm   | カット無し         |
| 標準11号    |                                             | 0.7              |        | 1. 1 fmt )    |
| (値下げシール) |                                             | 27mm             | 32mm   | <i>スット</i> 無し |

「操作方法がわからない」「トラブルが解消しない」など、本システムについ てご不明な点がありましたら、下記の部署まで添付のFAX質問用紙にてお問 い合わせください。

# オカベマーキングシステム株式会社 技術部 システム課 TEL:03-5379-5323 FAX:03-5379-5179

受付時間:AM9:00~PM5:30 営 業 日:毎週月曜日~金曜日(年末年始祝日を除く) == 福田屋2014 PowerTag 2 1 FAX質問書 ==

年 月 日

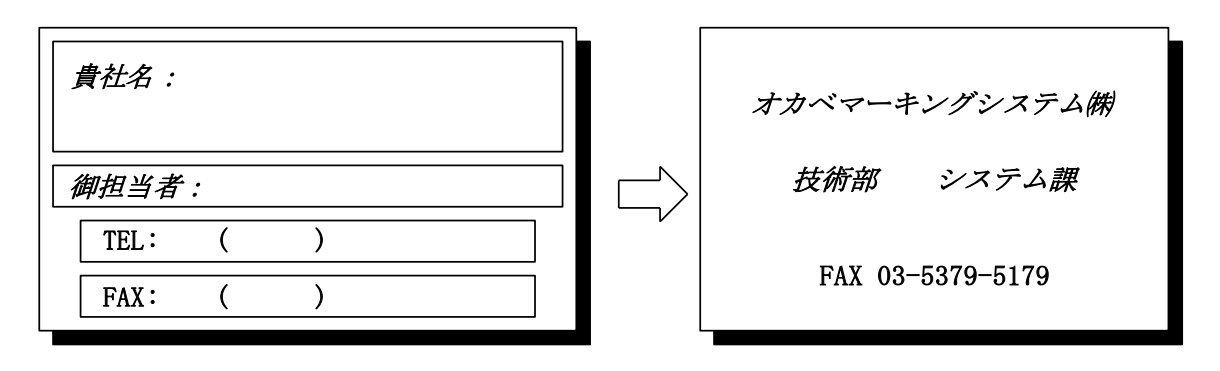

| パソコンのメーカー名 |                          |                 |   |
|------------|--------------------------|-----------------|---|
| パソコンの機種名   |                          |                 |   |
|            | $\Box M - 9680$          | □X i 3 2 0      |   |
| プリンタの機種名   | $\Box M - 9 \ 2 \ 0 \ 0$ | $\Box$ M-9680II |   |
|            | その他(                     |                 | ) |
| 用紙名        | 百貨店標準(                   | ) 号             |   |

お問合せ内容: